## **K**Securities 🕑

# การทบทวนข้อมูลประจำปี

### ี่ ผ่านแอปพลิเคชั่น K-Cyber Trade

1.เข้าสู่ระบบ K-Cyber Trade

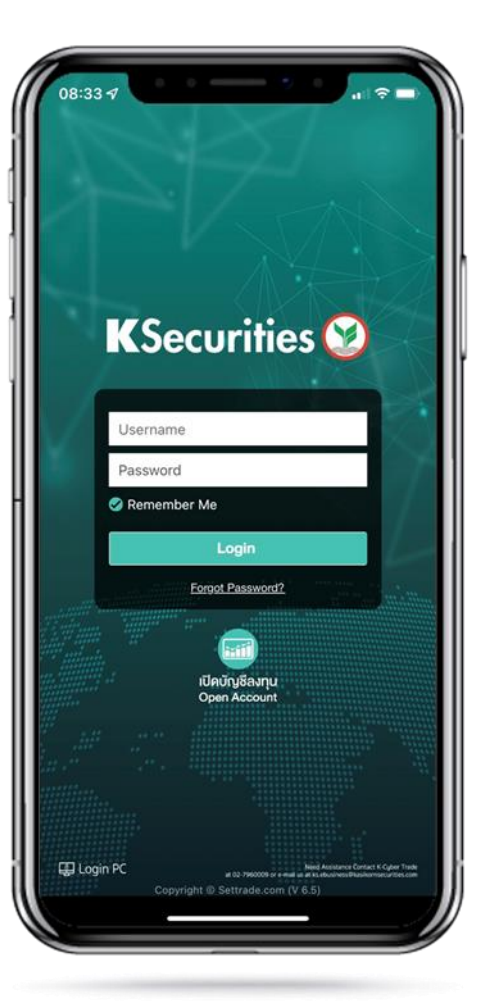

2.เลือก "My Service" และเลือก "ทบทวนข้อมูลประจำปี"

| KSecurities 🥹                          |                       | TH / EN                           |
|----------------------------------------|-----------------------|-----------------------------------|
| บริการออนไลเ                           | i                     | บริการอื่นๆ                       |
| ฝาก-ถอน-โอน                            |                       |                                   |
|                                        | P                     | ţ                                 |
| ฝากเงิน<br>(หักบัญชีอัตโนมัติ<br>ODD)  | กอนเงิน               | โอนเงินระหว่างพอร์<br>การลงทุน    |
|                                        |                       |                                   |
| ันไม้<br>โอนหุ้นเพื่อทำ Tender         |                       |                                   |
| จัดการบัญชี                            |                       |                                   |
|                                        | <b>F</b>              |                                   |
| สมัครโอนเงินปันผล<br>เข้าบัญชีธนาคาร   | ส่งตัวอย่างลายมือชื่อ | ขอเอกสารย้อนหลั                   |
|                                        |                       |                                   |
| เปลี่ยนแปลงข้อมูล<br>ส่วนบุคคล         | ทบทวนข้อมูลประจำปี    | การให้ความยืนยอม<br>เปิดเผยข้อมูล |
| ۲.<br>جا                               |                       |                                   |
| สมัครบริการหักบัญชี<br>อัดโนมัติ (ATS) |                       |                                   |
| ~ 🍫                                    |                       |                                   |

3.เลื่อนอ่านนโยบายคุ้มครองข้อมูล
ส่วนบุคคลจนถึงด้านล่างสุด และกด
"ยอมรับ"

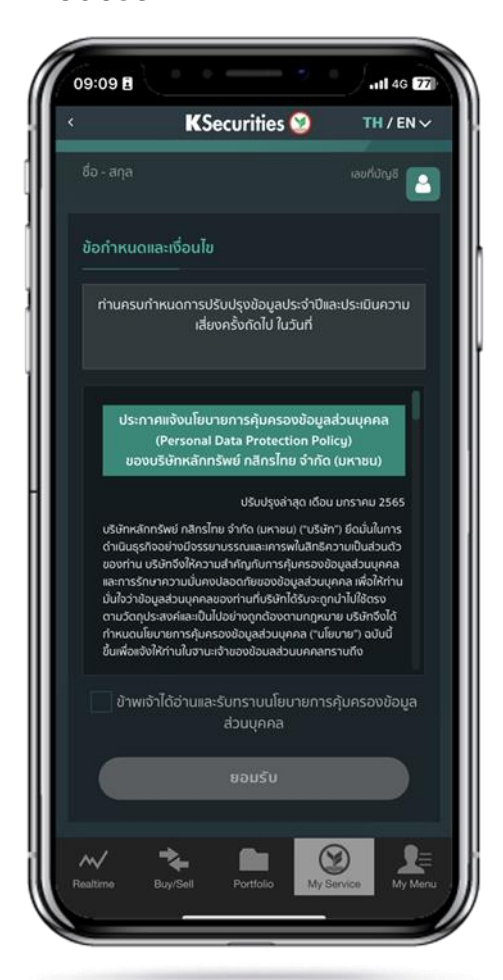

### 4.ทบทวนข้อมูลส่วนบุคคล และกด "ถัดไป"

|                                                        | KSecurities 🧐 | TH/EN∨        |
|--------------------------------------------------------|---------------|---------------|
| เริการออนไลน์                                          |               |               |
| <yc &="" risk<="" td=""><td>Profile</td><td></td></yc> | Profile       |               |
| า่านทบทวนข้อมูลป                                       | ระจำปีไปได้   | (1/4)         |
| ข้อมูลส่วนตัว                                          |               | เลขที่บัญชี 🔒 |
| ข้อมูลตามหลักฐ                                         | านประกอบ      |               |
| ข้อมูลตามหลั                                           | ักฐานประกอบ   |               |
|                                                        |               |               |
|                                                        | รน/พาสปอร์ต   |               |
|                                                        |               |               |
| สถานที่,เลขที่,หมู่                                    |               |               |
|                                                        |               |               |
|                                                        |               |               |
| ~ -                                                    | è 🖿 🚺         | 2             |

#### คู่มือการทบทวนข้อมูลประจำปี (Version 06/2023)

## การทบทวนข้อมูลประจำปี

# **K**Securities 📎

### ผ่านแอปพลิเคชัน K-Cyber Trade

5.ทบทวนข้อมูลการลงทุน และกด "ถัดไป"

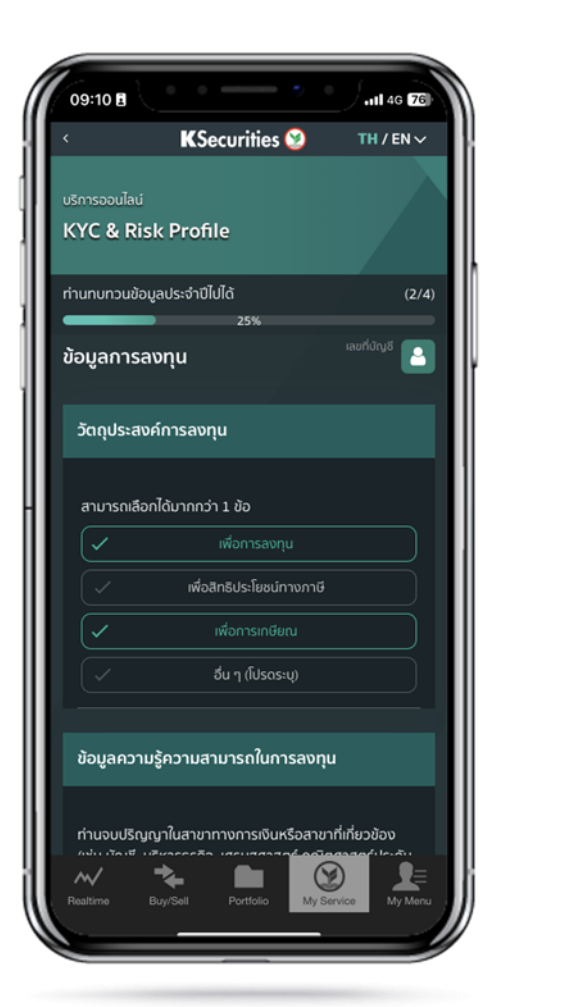

6.ทบทวนแบบแสดงตนทั่วไป และกด "ถัดไป"

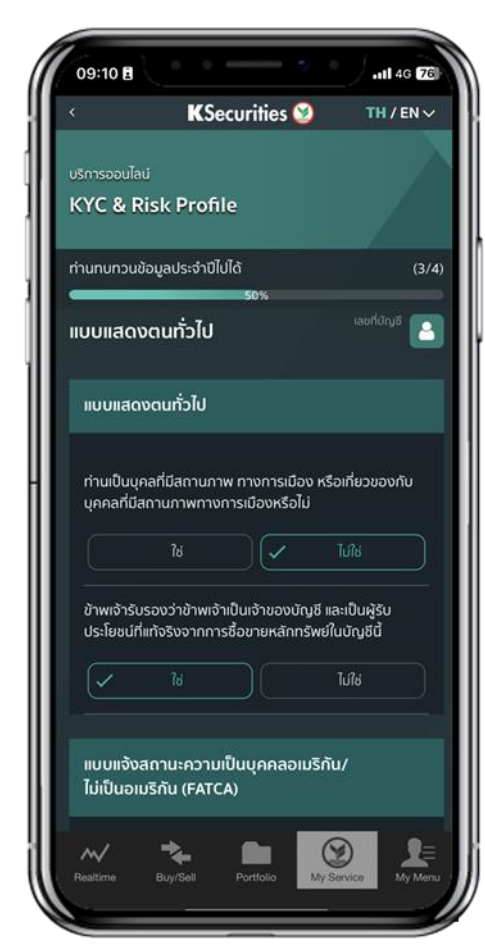

7.ทำแบบประเมินระดับความเสี่ยง ในการลงทุน และกด "กัดไป"

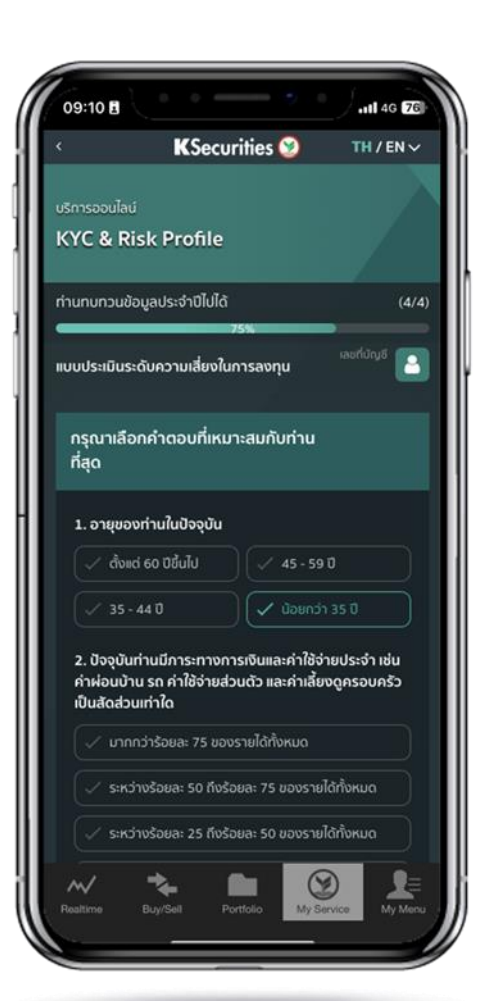

8.หน้าจอจะแสดงผลประเมินความ เสี่ยงในการลงทุนที่ท่านรับได้

| K Socur                               | itios 🕥                     |               |
|---------------------------------------|-----------------------------|---------------|
| × Koecur                              | illes 🥑                     | IN/ENV        |
| บริการออนไลน์                         |                             |               |
| KYC & Risk Profile                    |                             |               |
|                                       |                             |               |
| ท่านทบทวนข้อมูลประจำปีไปได้           |                             | (4/4          |
|                                       | 10%                         | Montero -     |
| ผลการประเมินระดับความเสี่ยงไ          | นกาลงทุน                    | เลยที่บัญชี [ |
|                                       |                             |               |
|                                       |                             |               |
| ผลองแบบอละปองบิน                      |                             | tengluone     |
| พลคะแนนการบระเมน<br>ของท่าน           | avr                         | ju            |
|                                       |                             |               |
| 40                                    | 5/                          | 5             |
|                                       |                             |               |
|                                       |                             |               |
| หมายความว่า ท่านต้องก                 | ารได้รับโอกาสที่จะ          | ได้รับผล      |
| ดอบแทนสูง แม้จะมีความเสีย<br>ในระดับส | เงสูงและยอมรับกา<br>เงพอดาร | รขาดทุนได้    |
| - A State                             |                             | ~             |
| ระดับ 5: ยอมรับค                      | วามเสี่ยงได้สูง             | มาก           |
|                                       |                             |               |
| (leuonneagaad)                        |                             | mula          |
| osinnasiaisnn                         | านสามารถลา                  | ninia         |
| ~/ <del>*</del>                       |                             |               |
| Pealtine BracSell Dry                 |                             | A Line        |

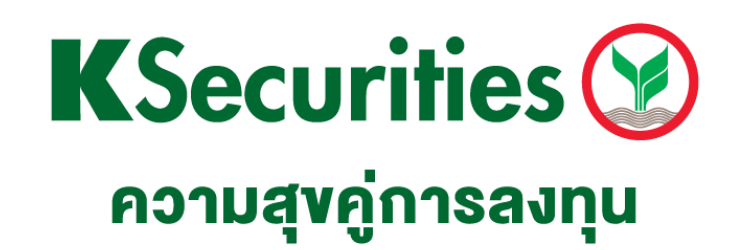

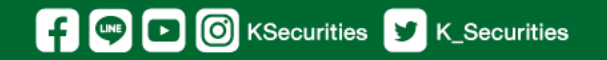

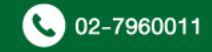